【Excel ファイルから Google スプレッドシートへの変換の方法】

ここでは, Excel ファイルを Google スプレッドシートに変換する方法につい て紹介します。

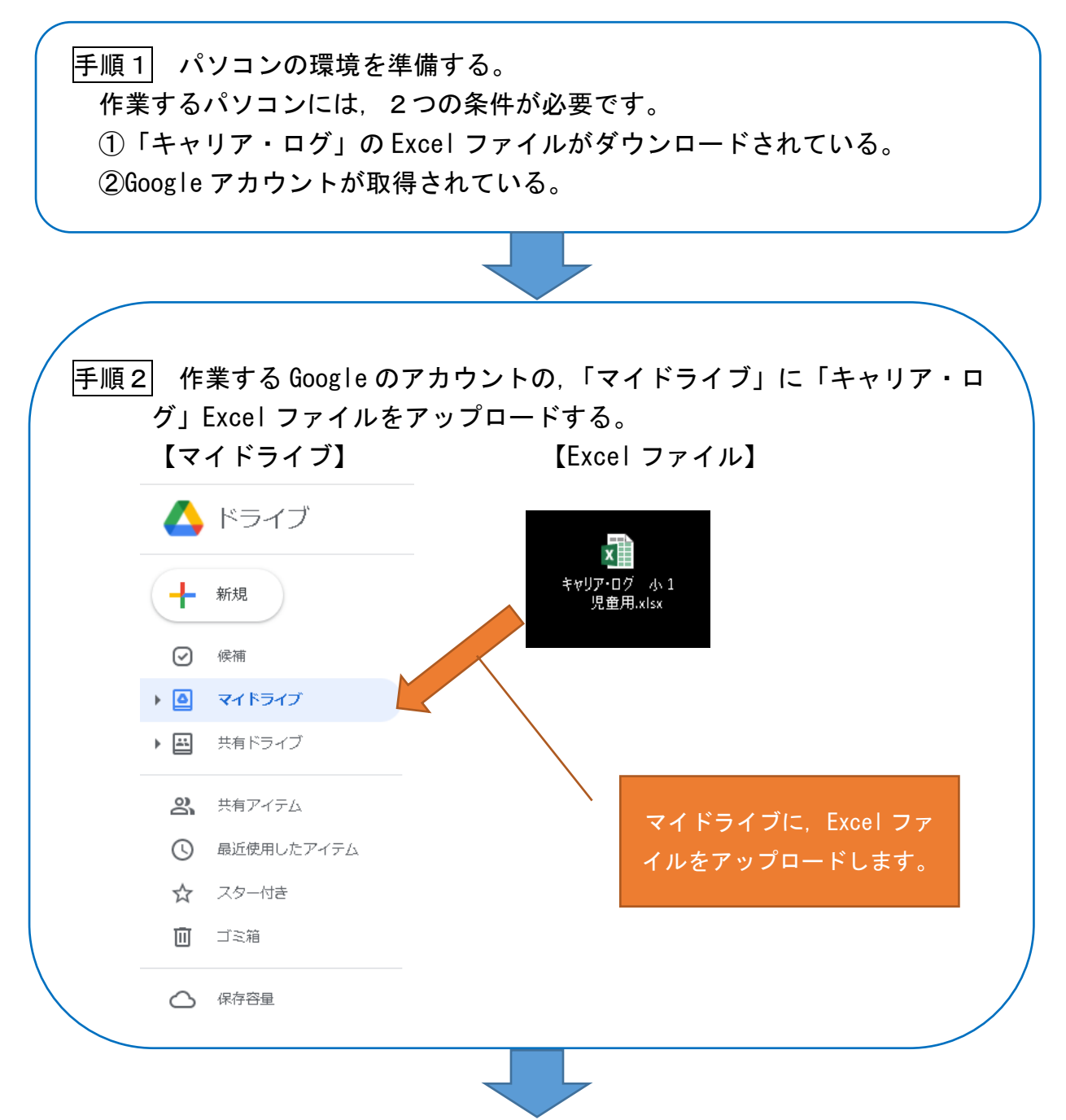

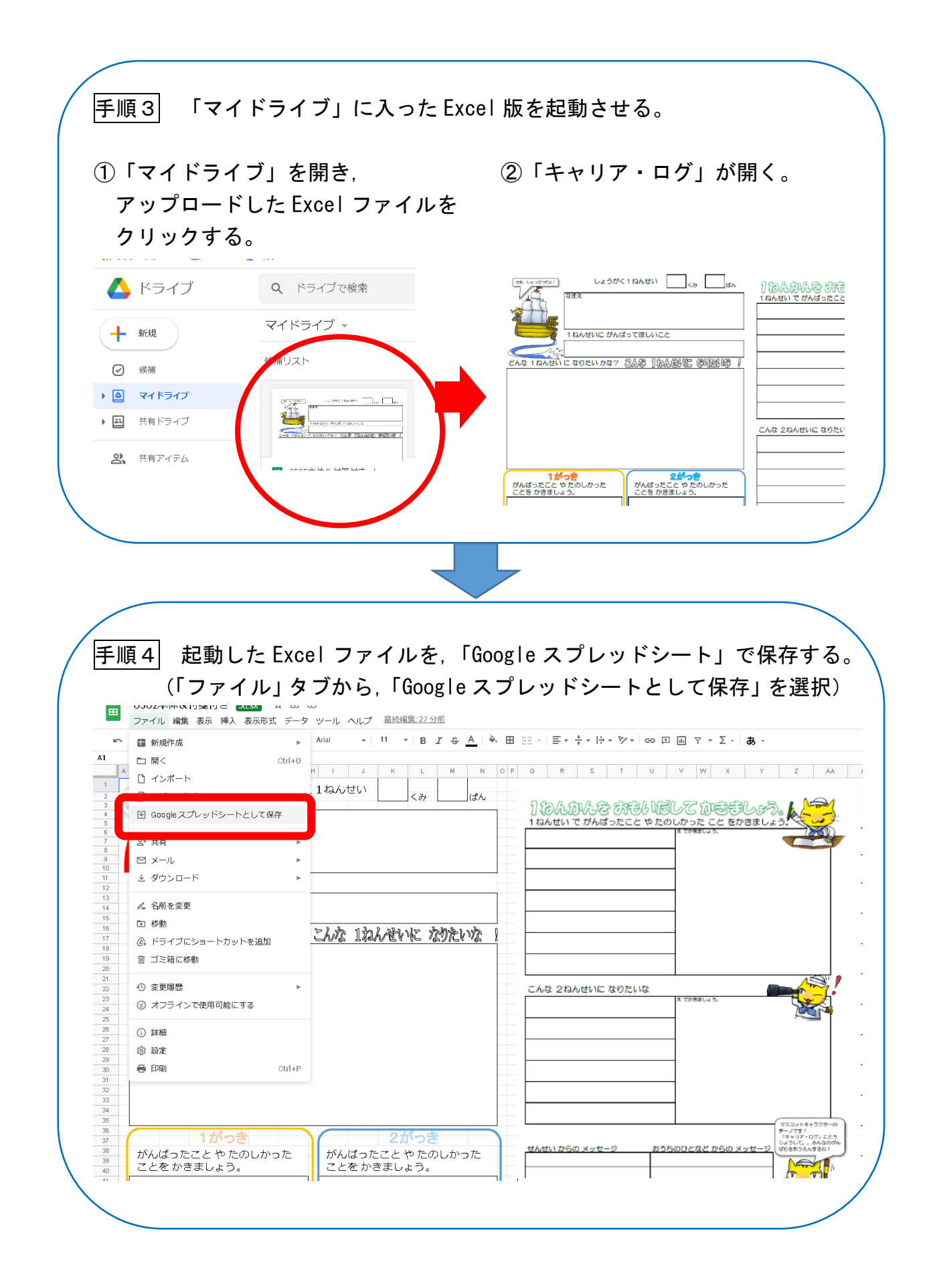